Every OneTouch<sup>®</sup> meter is designed to make it easy to test your blood glucose and help you manage your diabetes.

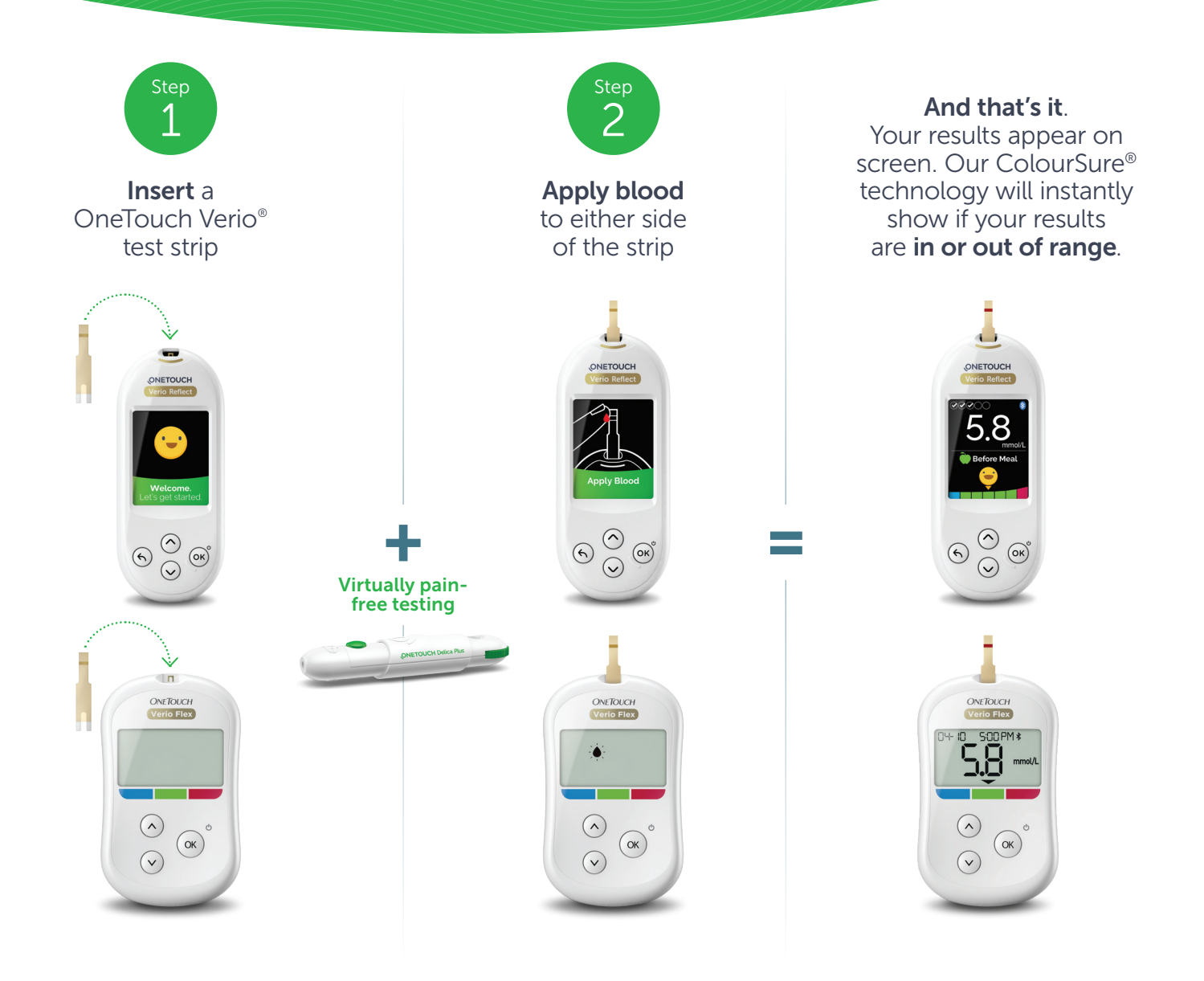

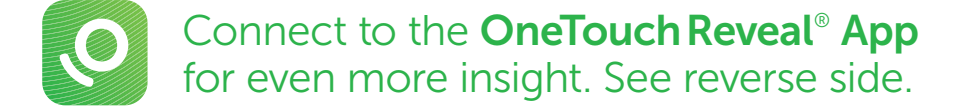

Current numerical result and healthcare professional recommendations should be considered in treatment decisions.

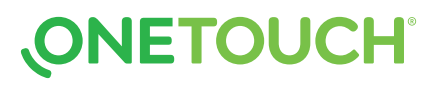

Always read and follow the label. © 2020-2022 LifeScan IP Holdings, LLC. Trademarks are used under license by LifeScan IP Holdings, LLC. All rights reserved. CA-VRF-2000072

Apple, App Store, and the Apple logo are trademarks of Apple Inc., registered in the US and other countries. Google Play and the Google Play logo are trademarks of Google LLC. The Bluetooth® word mark and logos are registered trademarks owned by Bluetooth SIG, Inc. and any use of such marks by LifeScan Scotland Ltd. and its affiliates is under license. Other trademarks and trade names are those of their respective owners. Always read and follow the label. © 2020-2022 LifeScan IP Holdings, LLC. Trademarks are used under license by LifeScan IP Holdings, LLC. All rights reserved. CA-VRF-2000072

Discover more at **OneTouch.ca** or call **1-800-663-5521**.

# 1. Download the FREE OneTouch Reveal® app

Sync data, seamlessly, from

directly to your smartphone.

your OneTouch<sup>®</sup> meter

• Visit the app store on your mobile device, search "OneTouch Reveal", then install the app

## 2. Activate Bluetooth<sup>®</sup> on your OneTouch<sup>®</sup> meter

## For the OneTouch Verio Reflect<sup>®</sup> meter

Let's get started....

- Turn your meter on. Press and hold 🛞 until the startup screen appears
- Go to the settings menu > select and activate Bluetooth<sup>®</sup>

## For the OneTouch Verio Flex<sup>®</sup> meter

- Press the <sup>™</sup> button to turn your meter on
- Press the 
  and 
  buttons at the same time to activate Bluetooth<sup>®</sup>

# **3.** Connect

- Open the OneTouch Reveal<sup>®</sup> app on your mobile device and follow the on-screen instructions
- When prompted, enter the PIN shown on your meter screen into your mobile device and tap Pair

#### 12 3456

\*

Example of a PIN number

# Now you're ready to test and sync!

## (Optional) Share data with your Care Team

- After setup, tap ..... MORE and select Connections
- Tap Add a Clinic and enter the Clinic Code provided by your Care Team and follow the rest of the on-screen instructions

### ONETOUCH (M) 65 , 58 () 7.2 mmol/ $\bigcirc$ (ок) 10.9 mmol/L $(\mathbf{v})$ (6) 3.8 mmol/

You can also view your account on your computer at OneTouchReveal.ca

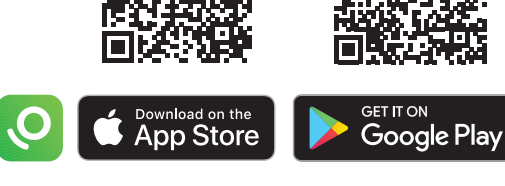

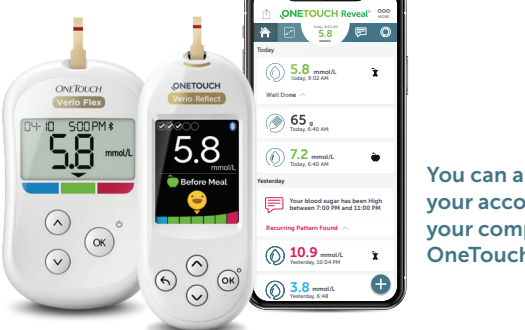

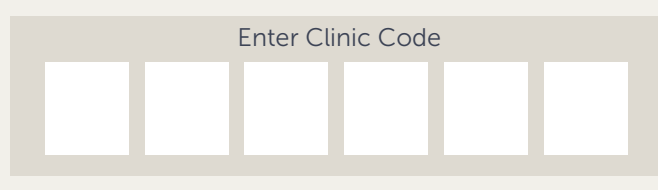

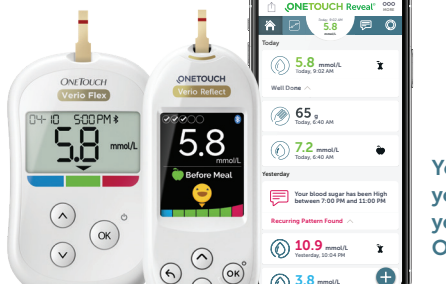

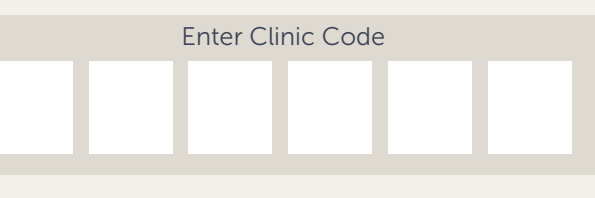

**ONETOUCH** 

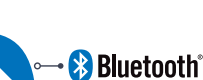

Don't forget to also activate Bluetooth® on your mobile device